## **OPT Medical Coverage**

## Enrollment: Medical

| Welcome!<br>Health Insurance System<br>School Email *                                                                                                    | Welcome, Test Aes Stude<br>Let's get some coverage!<br>Please select the option that best applies to you.                                                                                                    |
|----------------------------------------------------------------------------------------------------|----------------------------------------------------------------------------------------------------|
| Password *  Keep me logged in Log into the Care26 enrollment system using your email and password                                                                                                    | I want to Enroll<br>I need a plan for myself and/or others<br>Open Enrollment Period:<br>9/5/23 - 8/8/24                                                                                                    |
| Please read carefully         Please verify the following information before proceeding. If you feel this is incorrect, let us know.         School         California Polytechnic State University, San Luis Obispo         Student Category         Academic Emergency Services (AES)         Credit Hours (Semester)*         ● Put "0" (zero) if you are not a student or not enrolled in any classes         I have read and agree to the Terms & Conditions.         I have read and agree to the Terms & Conditions.         Cancel Enrollment         Cancel Enrollment         Cancel Enrollment         Cancel Enrollment         (A) Creedit Hours: Put a "0" (zero) if you are not a student, or if you are not a student, or if you are not a student, or if you are not a student, or if you are not enrolled in any classes.         (B) Check both attestation boxes and then click confirm to continue. | Application of the problem of the problem of the p |

## **OPT Medical Coverage**

Enrollment: Medical

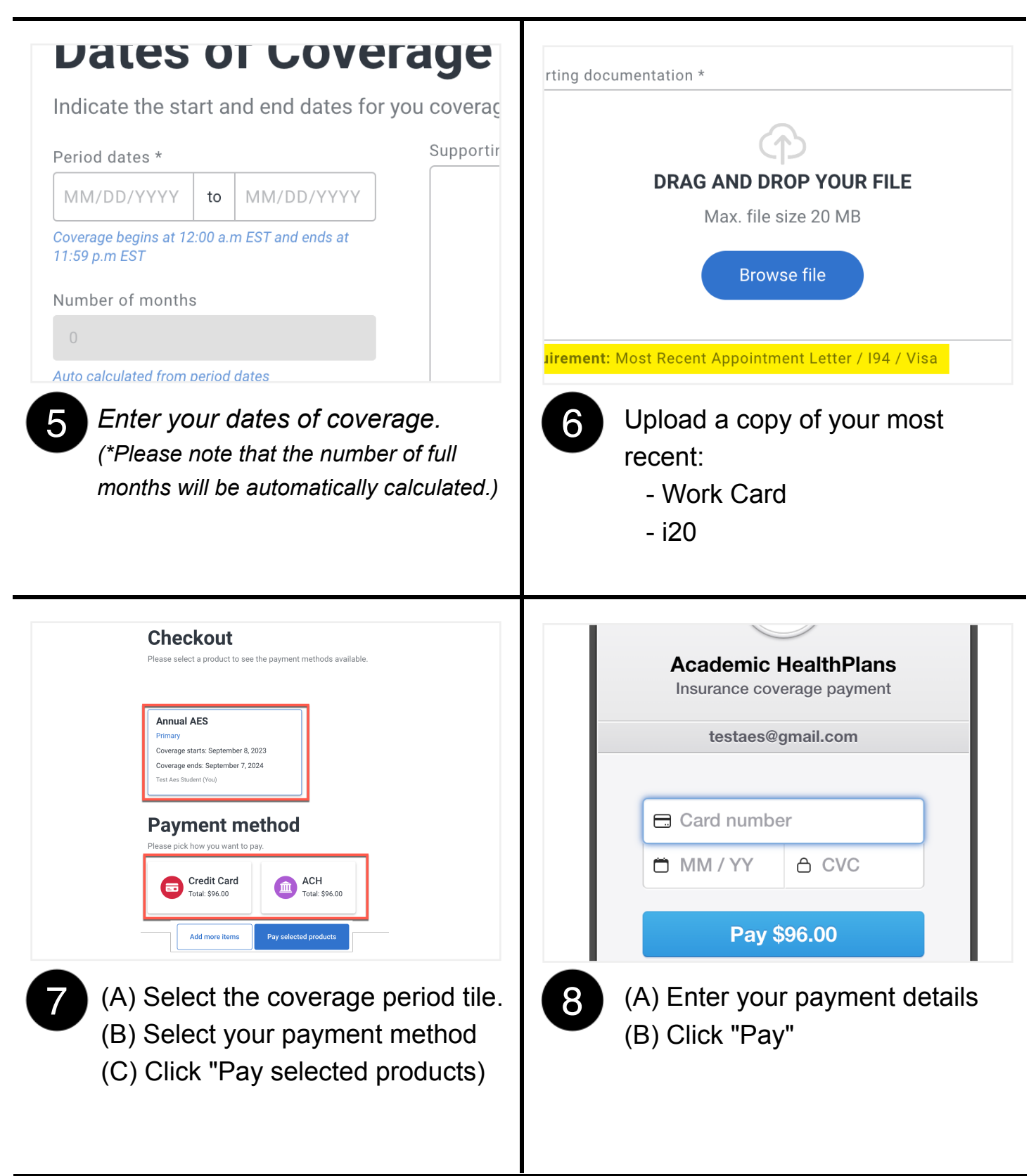

## **OPT Coverage**

Enrollment: OPT Medical

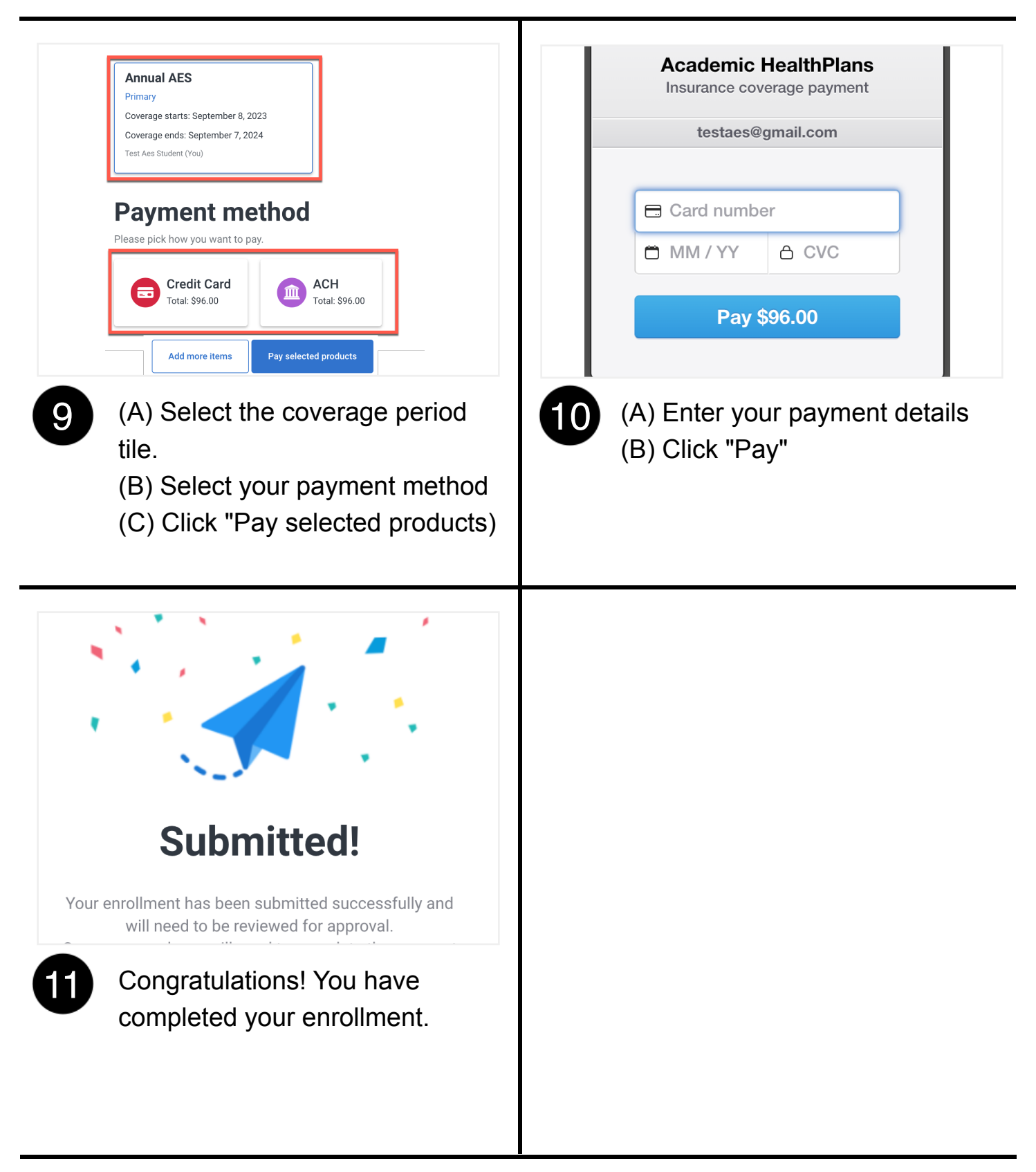